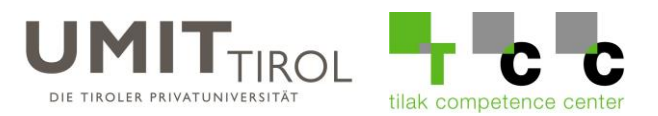

## Anleitung für das Wiederherstellen von Dateien

Falls Sie eine Datei oder einen Ordner von Ihrem H: oder M: Laufwerk gelöscht haben, besteht die Möglichkeit die Dateien zurückzuholen, indem Sie eine Vorgängerversion vom übergeordneten Ordner wiederherstellen.

Angenommen Sie finden eine Datei nicht mehr die zuerst im "Ordner123" war:

| 📕   🛃 📮 🗸 Ordner123                    |                                                   |                         | – 🗆 X          |
|----------------------------------------|---------------------------------------------------|-------------------------|----------------|
| Datei Start Freigeben Ansicht          |                                                   |                         | ~ 😢            |
| ← → · ↑ 📜 « 20190009 (\\SRVWFILE01.    | .UMIT-TIROL.AT\homes\tcc) (H:) > Test > Ordner123 | ✓ Ordner123" durchsu    | ichen          |
| Dieser PC                              | Name                                              |                         | Änderungsdatum |
| 🧊 3D-Objekte                           |                                                   | Dieser Ordner ist leer. |                |
| 📰 Bilder                               |                                                   |                         |                |
| E Desktop                              |                                                   |                         |                |
| 🗄 Dokumente                            |                                                   |                         |                |
| 🖊 Downloads                            |                                                   |                         |                |
| 👌 Musik                                |                                                   |                         |                |
| 🧮 Videos                               |                                                   |                         |                |
| 🔩 Windows (C:)                         |                                                   |                         |                |
| 🛫 20190009 (\\SRVWFILE01.UMIT-TIROL./  |                                                   |                         |                |
| 👽 daten (\\SRVWFILE01.UMIT-TIROL.AT) i |                                                   |                         |                |

Führen Sie einen Rechtsklick auf den jeweiligen Ordner aus, indem die gesuchte Datei war und wählen Sie "Vorgängerversionen wiederherstellen":

| 📊   💆 📑 🖛   Test                                                                                             |                  |                                                                                                    |                           | _           | ×     |
|----------------------------------------------------------------------------------------------------|------------------|----------------------------------------------------------------------------------------------------|---------------------------|-------------|-------|
| Datei Start Freigeben Ansicht                                                                                |                  |                                                                                                    |                           |             | ~ ?   |
| ← → × ↑ 🔤 « 20190009 (\\SRVWFILE01.                                                                          | UMIT-TIROL.AT\ho | omes\tcc) → Test v Ö                                                                                                    |                           |             |       |
| OneDrive                                                                                                    | Name             | ^                                                                                                    | Änderungsdatum            | Тур         | Größe |
| OneDrive - UMIT TIROL Die Tiroler Privat                                                                     | Ordner12?        | Öffnen                                                                                                    | 21.07.2021.45.42          | Dateiordner |       |
| <ul> <li>Dieser PC</li> <li>3D-Objekte</li> <li>Bilder</li> <li>Desktop</li> <li>Dokumente</li> </ul>        |                  | In neuem Fenster öffnen<br>An Schnellzugriff anheften<br>Žur VLC media player Wiedergabe<br>Open MobaXterm terminal here<br>Mit VLC media player wiedergebe<br>7-Zip | eliste hinzufügen<br>en > |             |       |
| Downloads Musik Videos Windows (C:) 20190009 (\\SRVWFILE01.UMIT-TIROL.4 daten (\\SRVWFILE01.UMIT-TIROL.4T) ( |                  | CRC SHA<br>Immer offline verfügbar<br>Malware-Scan<br>Vorgängerversionen wiederherstel<br>An "Start" anheften                                                        | >                         |             |       |
| <ul> <li>⋥ APPL (Z:)</li> <li>→ Netzwerk</li> <li>1 Element 1 Element ausgewählt</li> </ul>                  | ٢                | Senden an<br>Ausschneiden<br>Kopieren<br>Verknüpfung erstellen                                                                                                    | ><br>                     |             | >     |

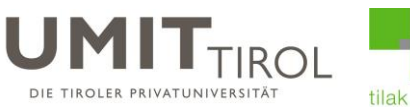

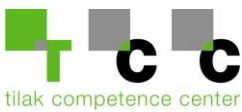

Anschließend wird Ihnen ein Fenster mit allen gesicherten Versionen des Ordners angezeigt:

| Allgemein | Sicherheit                        | Vorgänge                                    | versionen                        | Anpassen        |            |
|-----------|-----------------------------------|---------------------------------------------|----------------------------------|-----------------|------------|
|           | Vorherige<br>Dateiver<br>Wiederhe | e Versionen<br>sionsverlauf<br>erstellungsp | stammen a<br>oder von<br>unkten. | us dem          |            |
| Ordnerver | sionen:                           |                                             |                                  |                 |            |
| Name      | 2                                 |                                             | Änderung                         | gsdatum         | ^          |
| 0         | rdner123                          |                                             | 22.07.202                        | 1 04:05         |            |
| <b>0</b>  | rdner123                          |                                             | 22.07.202                        | 1 03:05         |            |
| Ordner123 |                                   |                                             | 22.07.2021 00:10                 |                 |            |
| ∨ Ges     | tern (1)                          |                                             |                                  |                 |            |
| <b>0</b>  | rdner123                          |                                             | 21.07.202                        | 1 00:10         |            |
| ∨ Letz    | te Woch                           | ie (1) —                                    |                                  |                 |            |
| 0 📙       | rdner123                          |                                             | 18.07.202                        | 1 00:15         | ~          |
| <         |                                   |                                             |                                  |                 | >          |
|           |                                   |                                             | Öffnen                           | <b> </b> ▼ eder | herstell 🖛 |
|           |                                   | 01/                                         | ALL                              | - de se         | 0          |

Sie können die jeweilige Version jetzt auswählen und sich über den Button "Öffnen" den Stand des jeweiligen Zeitpunktes ansehen:

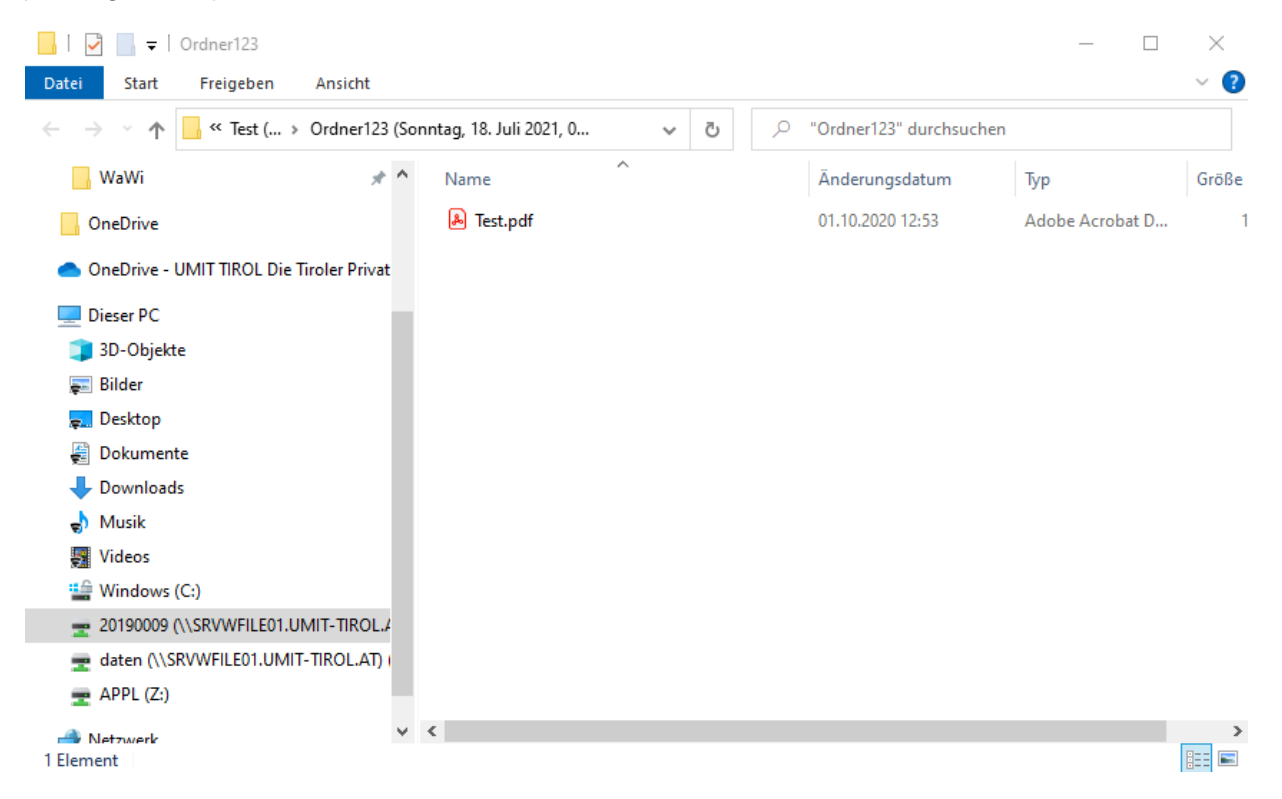

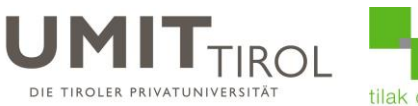

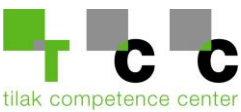

Wenn Sie die mit der Auswahl zufrieden sind, klicken Sie bitte auf den Button "Wiederherstellen":

| 📕 Eigens  | chaften vor                       | n Ordner12                                  | 3                                |         | ×             |
|-----------|-----------------------------------|---------------------------------------------|----------------------------------|---------|---------------|
| Allgemein | Sicherheit                        | Vorgänge                                    | rversionen                       | Anpasse | n             |
| Ð         | Vorherige<br>Dateiver<br>Wiederhe | e Versionen<br>sionsverlauf<br>erstellungsp | stammen a<br>oder von<br>unkten. | us dem  |               |
| Ordnerve  | rsionen:                          |                                             |                                  |         |               |
| Nam       | Name                              |                                             | Änderung                         | gsdatum | ^             |
| Ordner123 |                                   | 22.07.202                                   |                                  |         |               |
| Ordner123 |                                   | 22.07.2021 03:05                            |                                  |         |               |
| Ordner123 |                                   | 22.07.2021 00:10                            |                                  |         |               |
| ∨ Ge      | stern (1)                         |                                             |                                  |         |               |
| Ordner123 |                                   | 21.07.2021 00:10                            |                                  |         |               |
| ∨ Let     | zte Woch                          | ie (1) —                                    |                                  |         |               |
| Ordner123 |                                   | 18.07.2021 00:15                            |                                  |         |               |
| <         |                                   |                                             |                                  | /       | >             |
|           |                                   |                                             | Öffnen                           | ec      | lerherstell 🖛 |
|           | [                                 | ОК                                          | Abbr                             | echen   | Übernehmen    |

Anschließend wird der Stand der Sicherung in den momentanen Ordner **kopiert**. Alle danach erstellten Dateien **werden nicht gelöscht!**